### Configurazione di OKTA Single Sign-On (SSO) su SD-WAN

#### Sommario

| Introduzione                              |
|-------------------------------------------|
| Prerequisiti                              |
| Requisiti                                 |
| Componenti usati                          |
| Introduzione                              |
| Configurazione                            |
| Configurazione vManage                    |
| Configurazione OKTA                       |
| Impostazioni generali                     |
| Configura SAML                            |
| Feedback                                  |
| Configura gruppi in OKTA                  |
| Configura utenti in OKTA                  |
| Assegna gruppi e utenti nell'applicazione |
| <u>Verifica</u>                           |
| Risoluzione dei problemi                  |
| Informazioni correlate                    |

#### Introduzione

Questo documento descrive come integrare OKTA Single Sign-On (SSO) su una rete Wide Area Network (SD-WAN) definita dal software.

#### Prerequisiti

#### Requisiti

Cisco raccomanda la conoscenza dei seguenti argomenti:

- Panoramica generale su SD-WAN
- SAML (Security Assertion Markup Language)
- Provider di identità (IdP)
- Certificati

#### Componenti usati

Le informazioni fornite in questo documento si basano sulle seguenti versioni software e

hardware:

- Cisco vManage release 18.3.X o successive
- Cisco vManage versione 20.6.3
- Cisco vBond versione 20.6.3
- Cisco vSmart versione 20.6.3

Le informazioni discusse in questo documento fanno riferimento a dispositivi usati in uno specifico ambiente di emulazione. Su tutti i dispositivi menzionati nel documento la configurazione è stata ripristinata ai valori predefiniti. Se la rete è operativa, valutare attentamente eventuali conseguenze derivanti dall'uso dei comandi.

#### Introduzione

Il linguaggio SAML (Security Assertion Markup Language) è uno standard aperto per lo scambio di dati di autenticazione e autorizzazione tra parti, in particolare tra un provider di identità e un provider di servizi. Come indica il nome, SAML è un linguaggio di markup basato su XML per le asserzioni di sicurezza (istruzioni utilizzate dai provider di servizi per prendere decisioni sul controllo dell'accesso).

Un provider di identità (IdP) è un provider attendibile che consente di utilizzare Single Sign-On (SSO) per accedere ad altri siti Web. L'SSO riduce l'usura delle password e migliora la fruibilità. Diminuisce la superficie di attacco potenziale e fornisce una migliore sicurezza.

#### Configurazione

#### Configurazione vManage

1. In Cisco vManage, selezionare Administration > Settings > Identify Provider Settings > Edit (Amministrazione > Impostazioni > Identifica impostazioni provider).

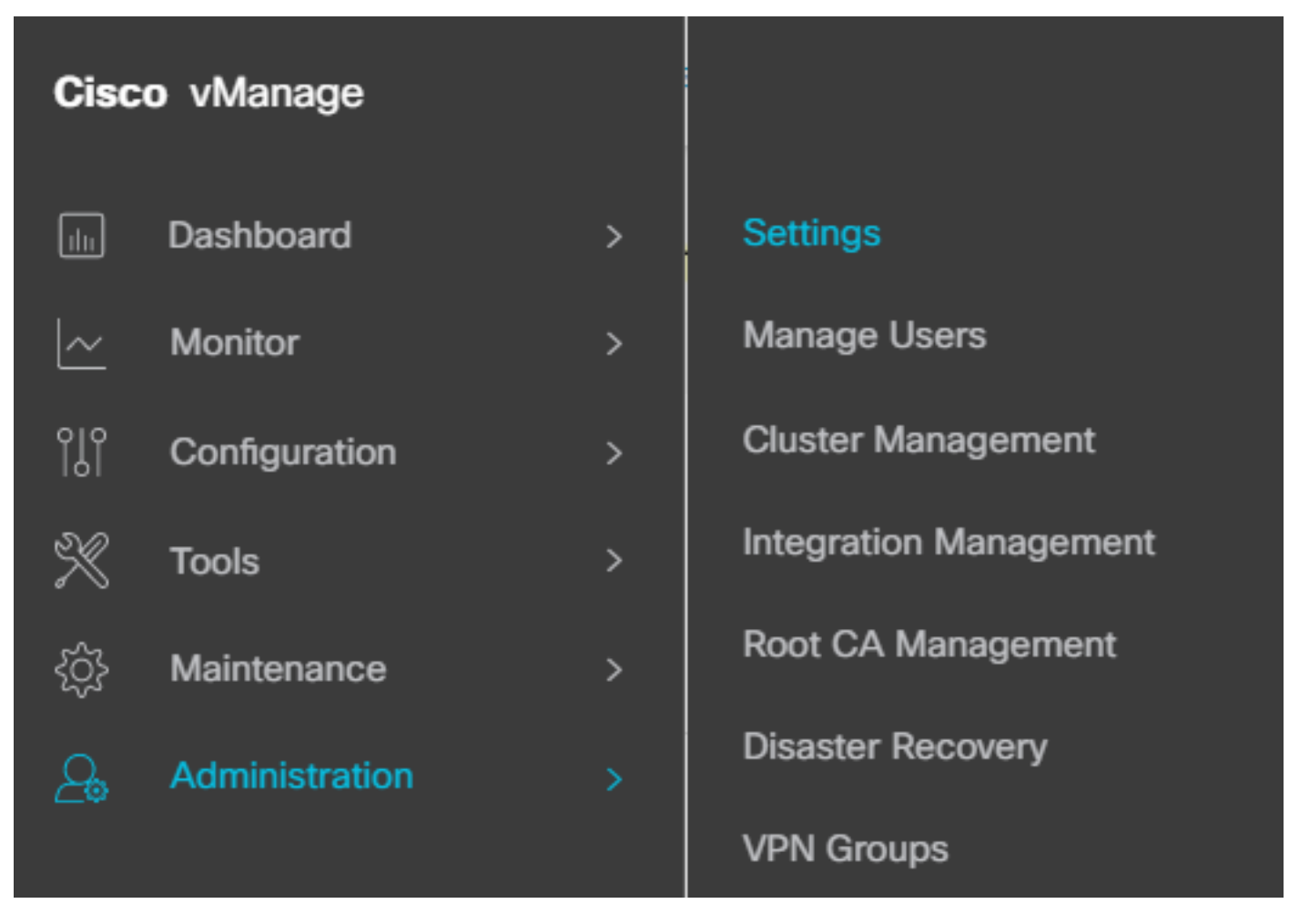

Configurazione > Impostazioni

#### 2. Fare clic su Abilitato.

3. Fare clic per scaricare i metadati SAML e salvare il contenuto in un file. Ciò è richiesto dalla parte dell'OKTA.

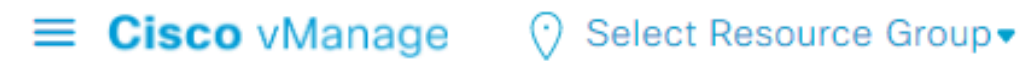

## Administration Settings Identity Provider Settings Disabled Enable Identity Provider: O Enabled Disabled

Upload Identity Provider Metadata

Click here to download SAML metadata

Scarica SAML

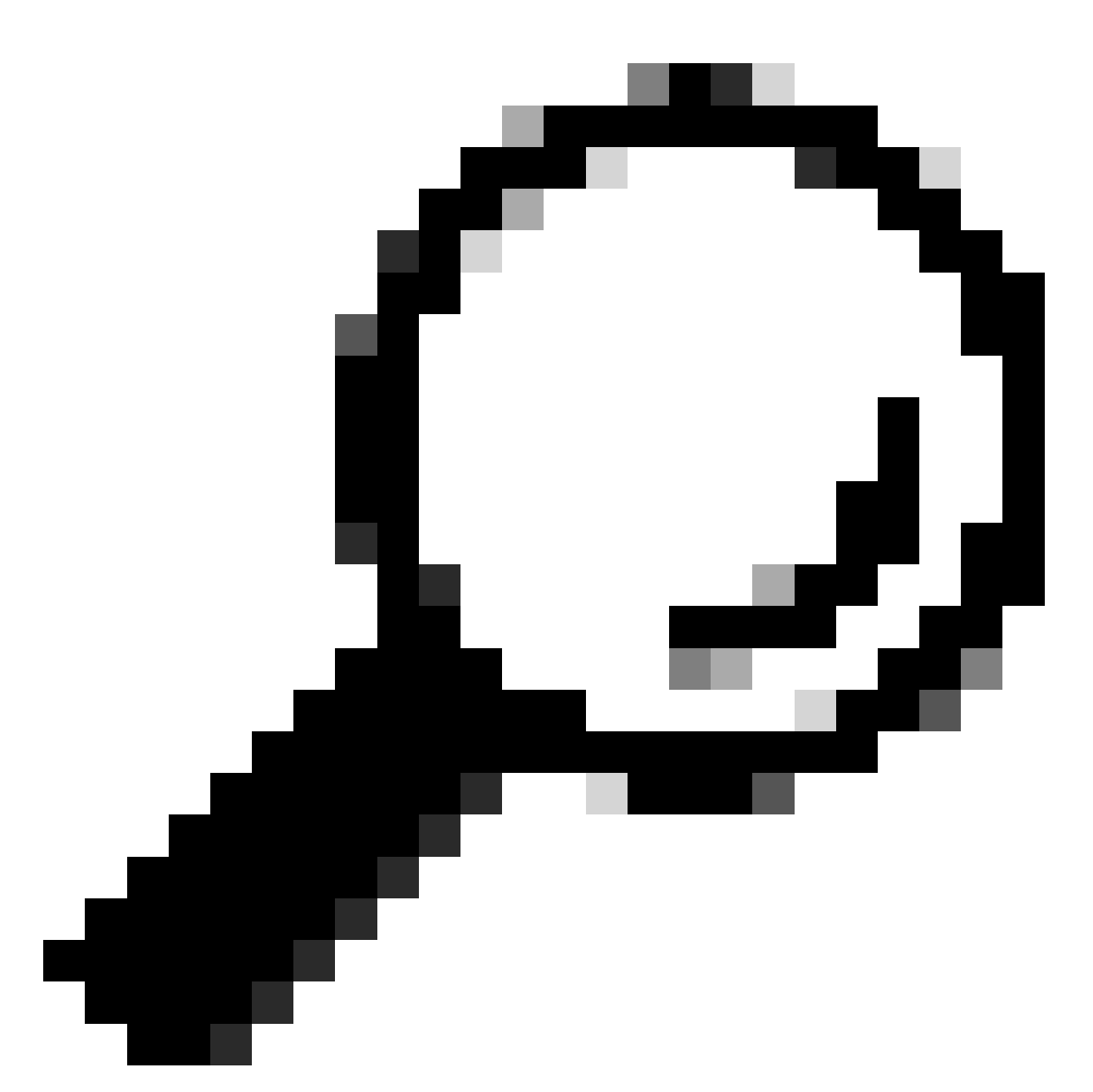

Suggerimento: Queste informazioni provenienti da METADATA sono necessarie per configurare OKTA con Cisco vManage.

- r. ID entità
- b. Firma certificato
- c. Certificato di crittografia
- d. URL di disconnessione
- e. URL di accesso

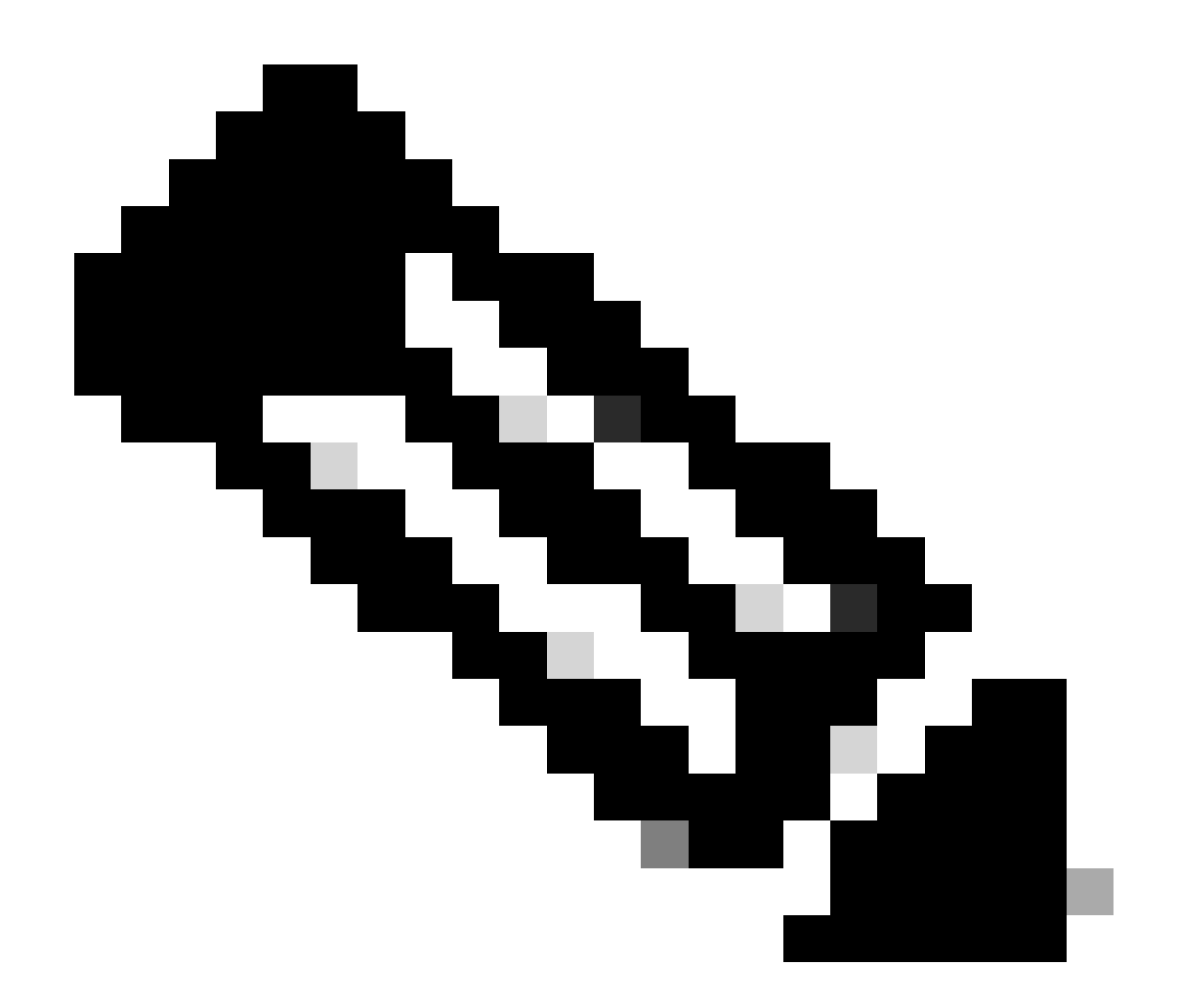

Nota: I certificati devono essere nel formato x.509 e devono essere salvati con estensione .CRT.

----BEGIN CERTIFICATE-MIIDfTCCAmWqAwIBAqIhAM8T9QVLqX/lp1oK/q2XNUbJcGhRmGvqdXxGTUkrKUBhMA0GCSqGSIb3 DQEBCWUAMHIXDDAKBqNVBAYTA1VTQTELMAkGA1UECBMCQ0ExETAPBqNVBAcTCFNhbiBKb3N1MRQw EgYDVQQKEwtDSVNDT1JUUExBQjEUMBIGA1UECxMLQ01TQ09SVFBMQUIxFjAUBgNVBAMTDUR1ZmF1 bHRUZW5hbnQwHhcNMjAwNTI4MTQxMzQzWhcNMjUwNTI4MTQxMzQzWjByMQwwCgYDVQQGEwNVU0Ex CzAJBgNVBAgTAkNBMREwDwYDVQQHEwhTYW4gSm9zZTEUMBIGA1UEChMLQ01TQ09SVFBMQUIxFDAS BqNVBAsTC0NJU0NPU1RQTEFCMRYwFAYDVQQDEw1EZWZhdWx0VGVuYW50MIIBIjANBqkqhkiG9w0B AQEFAAOCAQ8AMIIBCgKCAQEAg9HOIwjWHD3pbkCB3wRUsn01PTsNAhCqRKOf5aY4QDWbu7U3+6gF TzZgrB9189rLSkkb7cEzRcE7ZbZ1a3zICVw76ZN8jj2BZMYpuTLS9LSGRq2FClYMAg6JU4Yc9prg T6IcmJKHPfuFM3izXKVsrzfn8tDZ7UDHGIUNPs2kjntamU4ZB7BRTE1zJXp+Zh3CvnfLE9g3aXK9 SM9qRFDjAaC8GhWphOYyK3RisQZ/bIZJ2vWkVo91p+6/kQy7/oxFKznK/2oAXaAe26P8HYw+XC0b mkCwb3e9a1vCGrCmPJwJPjn9j09dX426/LbjdmDAo6HudjTEoQMZduD3Z9GU5QIDAQABMA0GCSqG SIb3DQEBCwUAA4IBAQBb0/FdHT365rzOHpgHo8YWbxbYdhjAMrHUBbuXLq6MEaHvm4GoTYsgJzc9 Scy/Iwoa6kRjBXHJPPthtBwzYYXvK6CJxh8J/r1ednlmai0z9growg/sSEgbXPpuQw6qT9hM8s2i FH1FcHPoqiaZFldNF4iupuzFPTcD8kmzEC3mGlcxfm2TaVjLFDu7McRAmLZTV+yPY+WZXjuoMI8P hXapKdUt0B6RxzuCBRac2ZB22g7HWDQuDZUzf966Q2k5Us1QxtNlpXLU5X+i+YDW011T2AP6+UUi vrN1A6vFVPP30tAd7ao7VziMeEvxfYTuK690b+ej4MNtWIKdHneU+/YC ----END CERTIFICATE----

Certificato X.509

Configurazione OKTA

- 1. Accedere all'account OKTA.
- 2. Passare a Applicazioni > Applicazioni.

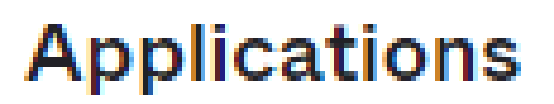

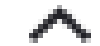

# Applications

### Self Service

Applicazioni > Applicazioni

3. Fare clic su Creare l'integrazione delle applicazioni.

# Applications

# **Create App Integration**

Crea applicazione

4. Fare clic su SAML 2.0 e avanti.

| Create a new app integration   |                                                                                                    |
|--------------------------------|----------------------------------------------------------------------------------------------------|
| Sign-in method<br>Learn More 🖸 | OIDC - OpenID Connect<br>Token-based OAuth 2.0 authentication for Single Sign-On (SSO) through API<br>endpoints. Recommended if you intend to build a custom app integration with<br>the Okta Sign-In Widget. |
|                                | <ul> <li>SAML 2.0</li> <li>XML-based open standard for SSO. Use if the Identity Provider for your application only supports SAML.</li> </ul>                                                                  |
|                                | <ul> <li>SWA - Secure Web Authentication</li> <li>Okta-specific SSO method. Use if your application doesn't support OIDC or<br/>SAML.</li> </ul>                                                              |
|                                | <ul> <li>API Services         Interact with Okta APIs using the scoped OAuth 2.0 access tokens for machine-to-machine authentication.     </li> </ul>                                                         |

Cancel

Next

Configurazione di SAML2.0

#### Impostazioni generali

- 1. Inserire il nome dell'applicazione.
- 2. Aggiungere il logo per l'applicazione (facoltativo).
- 3. Visibilità dell'app (opzionale).
- 4. Fare clic su NEXT (AVANTI).

| 1 General Settings 2 Configure SAML |
|-------------------------------------|
|-------------------------------------|

| 1 General Settings       |                                          |      |
|--------------------------|------------------------------------------|------|
| App name                 |                                          |      |
| App logo (optional)      | Ø                                        |      |
| App visibility<br>Cancel | Do not display application icon to users | Next |

Impostazioni generali SAML

#### Configura SAML

Questa tabella descrive i parametri che devono essere configurati in questa sezione.

| Componente                                     | Valore                                     | Configurazione                          |
|------------------------------------------------|--------------------------------------------|-----------------------------------------|
| URL Single Sign-<br>On                         | https://XX.XX.XX.XX:XXXX/samlLoginResponse | Ottenetelo dai metadati.                |
| URI gruppo di<br>destinatari (ID<br>entità SP) | XX.XX.XX                                   | Indirizzo IP o DNS per<br>Cisco vManage |

| Componente                                 | Valore          | Configurazione                                                                   |
|--------------------------------------------|-----------------|----------------------------------------------------------------------------------|
| RelayState<br>predefinito                  |                 | νυοτο                                                                            |
| Formato ID nome                            |                 | In base alle tue preferenze                                                      |
| Nome utente<br>applicazione                |                 | In base alle tue preferenze                                                      |
| Aggiorna nome<br>utente<br>applicazione in | Crea e aggiorna | Crea e aggiorna                                                                  |
| Risposta                                   | Firmato         | Firmato                                                                          |
| Firma asserzione                           | Firmato         | Firmato                                                                          |
| Algoritmo della<br>firma                   | RSA-SHA256      | RSA-SHA256                                                                       |
| Algoritmo con<br>classificazione           | SHA256          | SHA256                                                                           |
| Assertion<br>Encryption                    | Crittografia    | Crittografia                                                                     |
| Algoritmo di<br>crittografia               | AES256-CBC      | AES256-CBC                                                                       |
| Algoritmo di<br>trasporto chiave           | RSA-OAEP        | RSA-OAEP                                                                         |
| Certificato di<br>crittografia             |                 | Il certificato di crittografia<br>dai metadati deve essere<br>nel formato x.509. |
| Abilita                                    |                 | devono essere controllate.                                                       |

| Componente                                   | Valore                                                                                        | Configurazione                                                                                      |
|----------------------------------------------|-----------------------------------------------------------------------------------------------|----------------------------------------------------------------------------------------------------|
| disconnessione<br>singola                    |                                                                                               |                                                                                                    |
| URL di<br>disconnessione<br>singolo          | https://XX.XX.XX.XX:XXXX/samlLogoutResponse                                                   | Ottieni dai metadati.                                                                               |
| Emittente SP                                 | XX.XX.XX                                                                                      | Indirizzo IP o DNS per<br>vManage                                                                   |
| Certificato di firma                         |                                                                                               | Il certificato di crittografia<br>dai metadati deve essere<br>nel formato x.509.                    |
| Hook inline<br>asserzione                    | Nessuno(disabilita)                                                                           | Nessuno(disabilita)                                                                                 |
| Classe contesto di<br>autenticazione         | Certificato X.509                                                                             |                                                                                                    |
| Rispetta<br>autenticazione<br>forzata        | Sì                                                                                            | Sì                                                                                                  |
| Stringa ID autorità<br>emittente SAML        | Stringa ID autorità emittente SAML                                                            | Digitare una stringa di<br>testo                                                                    |
| Istruzioni Attributes<br>(facoltativo)       | Nome ► Nome utente<br>Formato del nome (facoltativo) ► Non specificato<br>Valore ► user.login | Nome ► Nome utente<br>Formato del nome<br>(facoltativo) ► Non<br>specificato<br>Valore ► user.login |
| Istruzioni attributi<br>gruppo (facoltativo) | Nome ► Gruppi<br>Formato del nome (facoltativo) ► Non specificato                             | Nome ► Gruppi<br>Formato del nome<br>(facoltativo) ► Non                                            |

| Componente | Valore                           | Configurazione                                     |
|------------|----------------------------------|----------------------------------------------------|
|            | Filter ► Corrisponde a regex ►.* | specificato<br>Filter ► Corrisponde a<br>regex ►.* |

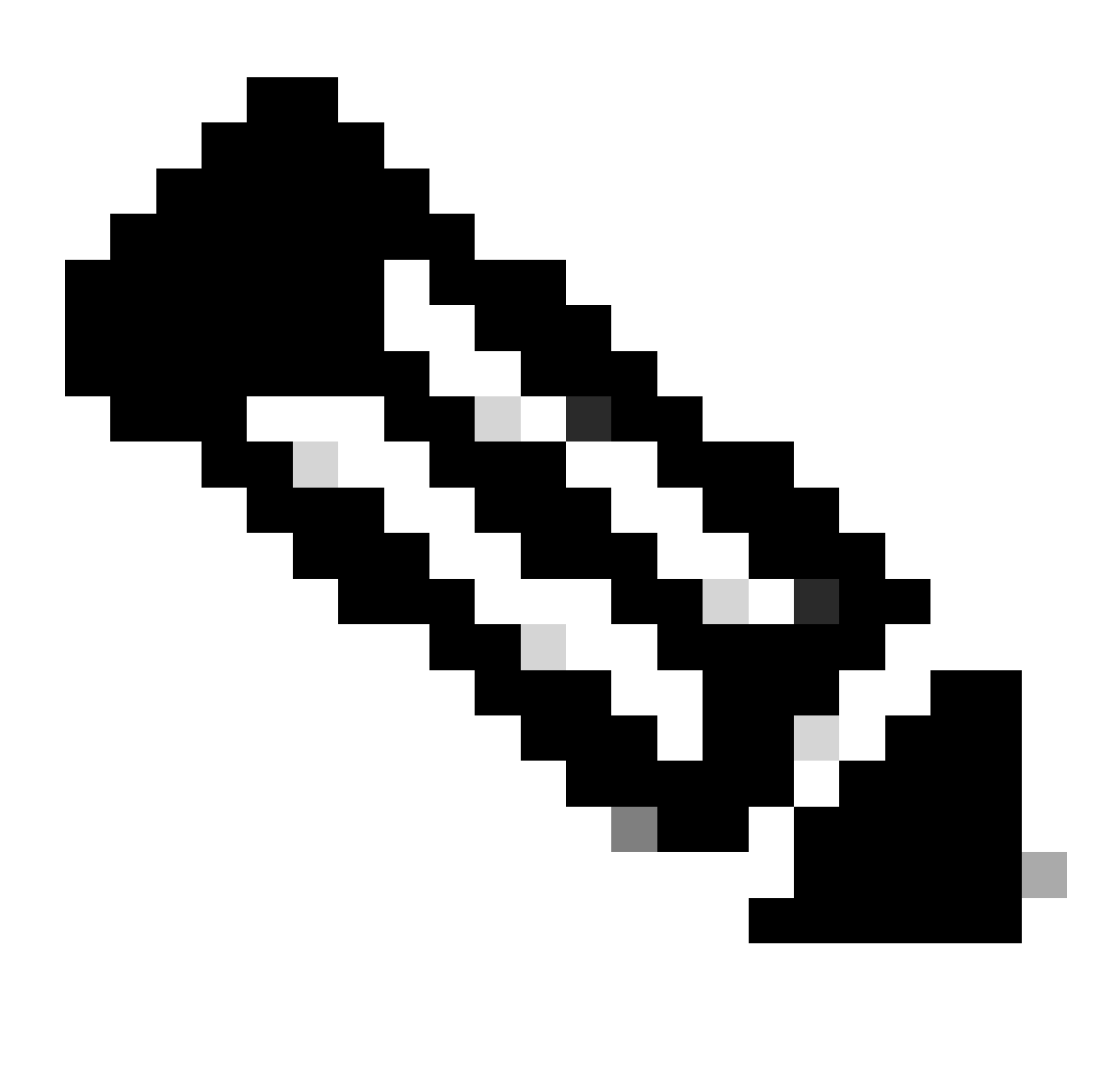

Nota: È necessario utilizzare Username e Groups, esattamente come mostrato nella tabella CONFIGURE SAML.

| General | Settings |
|---------|----------|
|         |          |

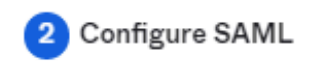

| A SAML Settings                 |                                                |
|---------------------------------|------------------------------------------------|
| General                         |                                                |
| Single sign-on URL 💿            | https://XX.XX.XX:XXXX/samlLoginResponse        |
|                                 | Use this for Recipient URL and Destination URL |
| Audience URI (SP Entity ID) 🛭 💿 | XX.XX.XX                                       |
| Default RelayState 🏾 🍘          |                                                |
|                                 | If no value is set, a blank RelayState is sent |
| Name ID format 💿                | EmailAddress *                                 |
| Application username 👩          | Okta username 🔹                                |
| Update application username on  | Create and update 🔹                            |
|                                 |                                                |

Hide Advanced Settings

Configurazione SAML parte 1

| Response 💿                 | Signed •                                                                                    |                          |
|----------------------------|---------------------------------------------------------------------------------------------|--------------------------|
| Assertion Signature 👔      | Signed                                                                                      |                          |
| Signature Algorithm 💿      | RSA-SHA256 *                                                                                |                          |
| Digest Algorithm 👩         | SHA256 -                                                                                    |                          |
| Assertion Encryption 💿     | Encrypted +                                                                                 |                          |
| Encryption Algorithm 💿     | AES256-CBC •                                                                                |                          |
| Key Transport Algorithm 💿  | RSA-OAEP *                                                                                  |                          |
| Encryption Certificate 🛛 🕲 |                                                                                             | Browse files             |
| Signature Certificate 👔    |                                                                                             | Browse files             |
| Enable Single Logout 💿     | Allow application to initiate Single Lo                                                     | ogout                    |
| Signed Requests 💿          | Validate SAML requests with signatu                                                         | ire certificates.        |
|                            | SAML request payload will be validated. S<br>read dynamically from the request. <b>Read</b> | SSO URLs will be<br>more |
| Other Requestable SSO URLs | URL                                                                                         | Index                    |
|                            | + Add Another                                                                               |                          |

Configurazione di SAML parte 2

| Assertion Inline Hook        | None (disabled)                             |  |
|------------------------------|---------------------------------------------|--|
| Authentication context class | X.509 Certificate 🔹                         |  |
| Honor Force Authentication   | Yes *                                       |  |
| SAML Issuer ID 🔞             | http://www.example.com                      |  |
| Maximum app session lifetime | p session lifetime 📃 Send value in response |  |
|                              | Uses SessionNotOnOrAfter attribute          |  |

| Attribute Statements (optional)  |                           | LEARN MORE |                    |   |
|----------------------------------|---------------------------|------------|--------------------|---|
| Name                             | Name format<br>(optional) |            | Value              |   |
| Username                         | Unspecified               | •          | user.login         | • |
| Add Another<br>Group Attribute S | statements (optional)     |            |                    |   |
| Name                             | Name format<br>(optional) |            | Filter             |   |
| Groups                           | Unspecified               | •          | Matches regex 🔹 .* |   |
| Add Another                      |                           |            |                    |   |

• Fare clic su Next (Avanti).

#### Feedback

- 1. Selezionare una delle opzioni come preferenza.
- 2. Fare clic su Fine.

| re you a d | customer or partner?                               | <ul> <li>I'm an Okta customer adding a</li> <li>I'm a software vendor. I'd like f</li> </ul> | an internal app<br>to integrate my app with Okta |
|------------|----------------------------------------------------|----------------------------------------------------------------------------------------------|--------------------------------------------------|
| Ð          | Once you have a working review to publish in the O | SAML integration, submit it for Okta<br>IN.                                                  | Submit your app for review                       |
|            |                                                    |                                                                                              |                                                  |

#### Why are you asking me this?

This form provides Okta Support with useful background information about your app. Thank you for your help—we appreciate it.

Feedback di piccole dimensioni

#### Configura gruppi in OKTA

#### 1. Passare a Directory > Gruppi.

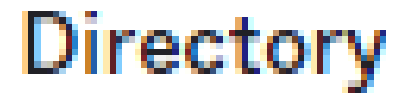

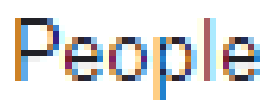

Groups

Devices

# Profile Editor

# Directory Integrations

# **Profile Sources**

2. Fare clic su Aggiungi gruppo e creare un nuovo gruppo.

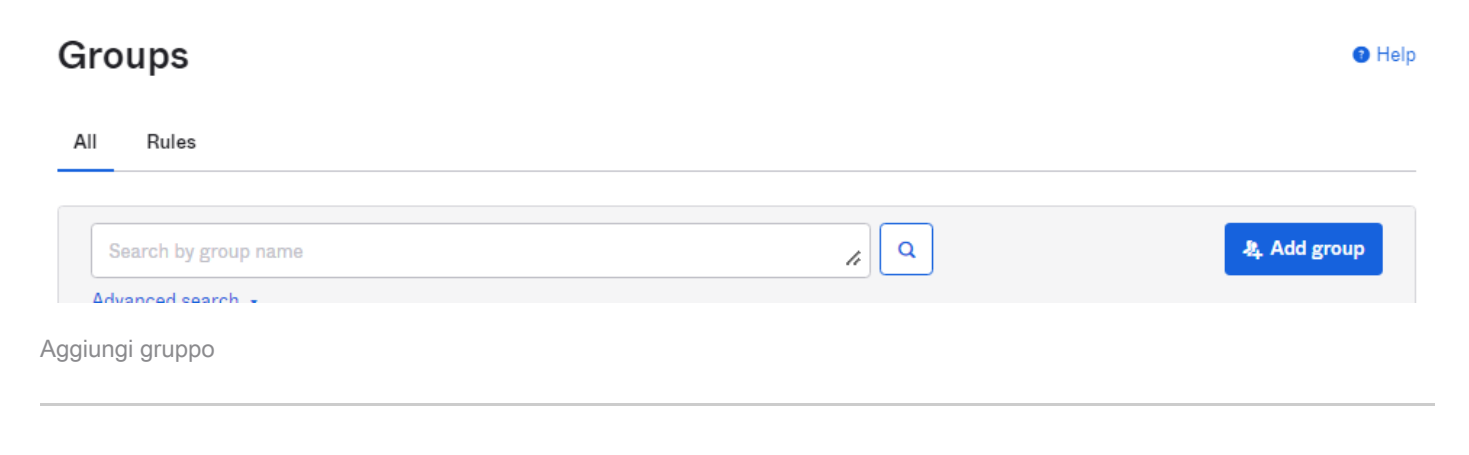

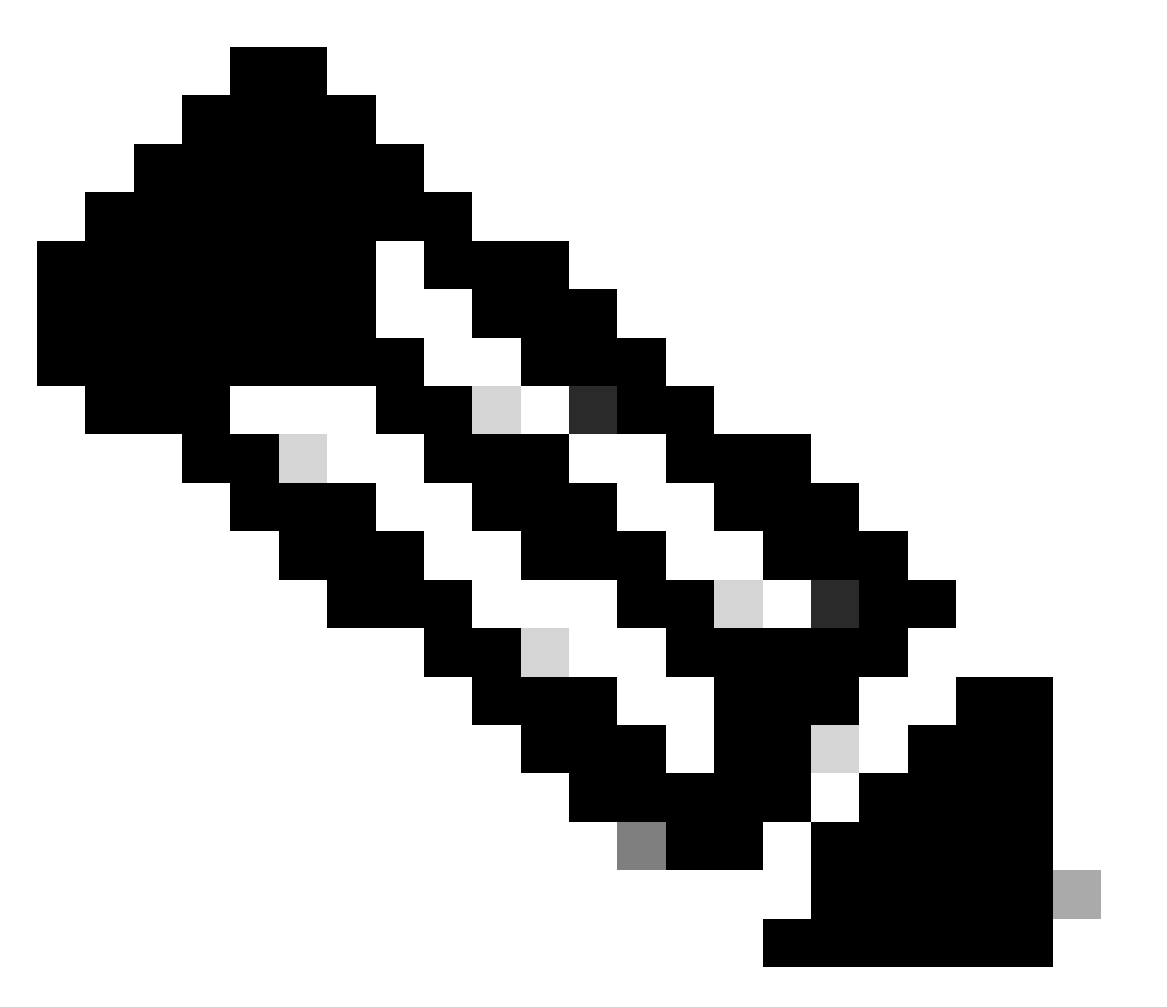

Nota: I gruppi devono corrispondere ai gruppi Cisco vManage e devono essere scritti in minuscolo.

Configura utenti in OKTA

1. Selezionare Directory > Persone.

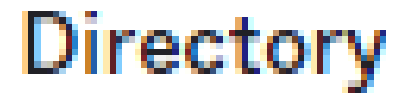

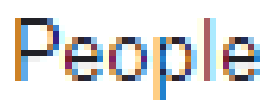

Groups

Devices

# Profile Editor

# Directory Integrations

# **Profile Sources**

2. Fare clic su Aggiungi persona, creare un nuovo utente, assegnarlo al gruppo e salvarlo.

| Add Person                 |                                  |
|----------------------------|----------------------------------|
| User type 💿                | User                             |
| First name                 | Test                             |
| Last name                  | Test                             |
| Username                   |                                  |
| Primary email              |                                  |
| Secondary email (optional) |                                  |
| Groups (optional)          | O netadmin ×                     |
| Activation                 | Activate now 👻                   |
|                            | I will set password              |
|                            | Save Save and Add Another Cancel |

Aggiungi utente

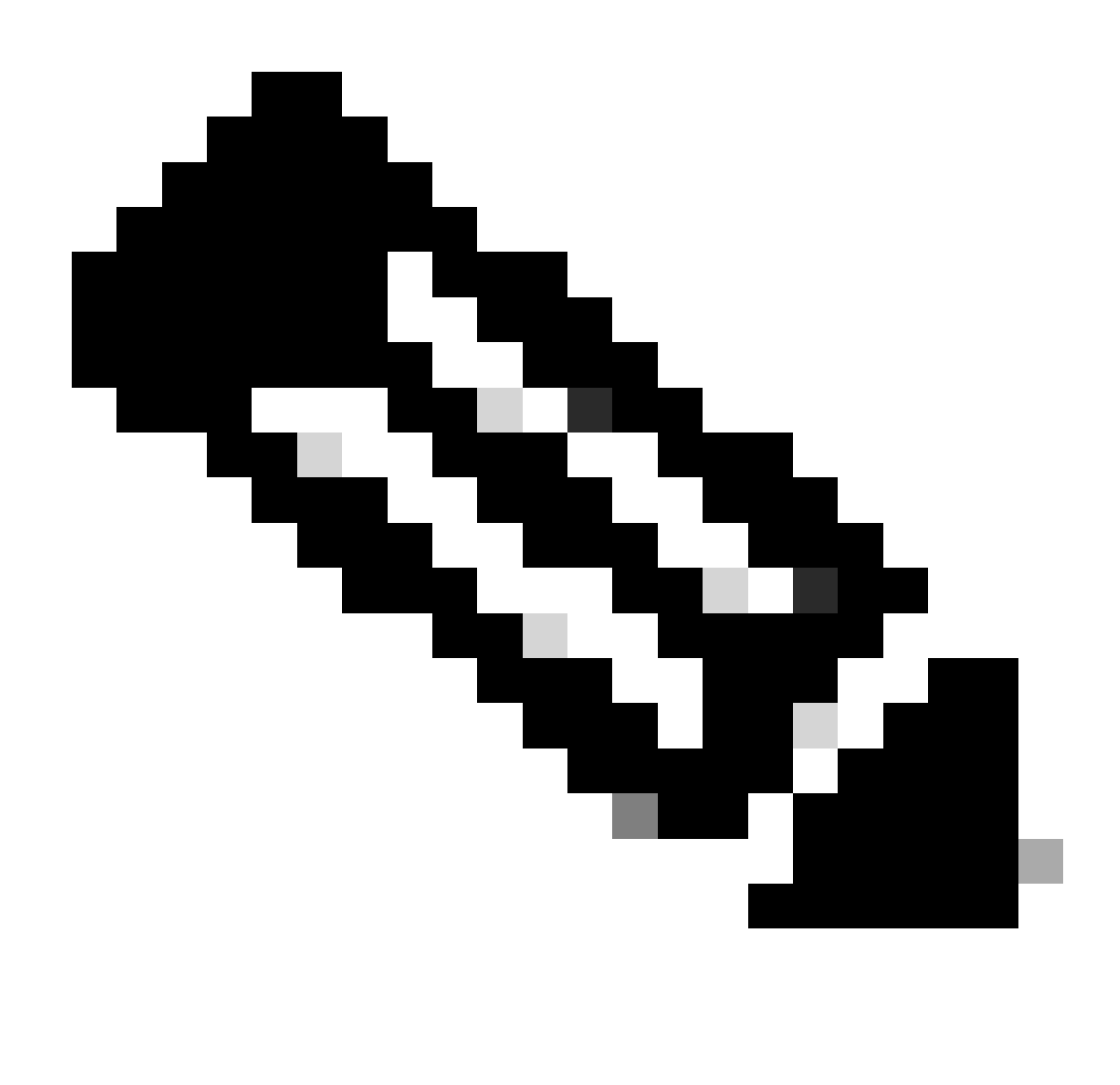

Nota: È possibile utilizzare Active Directory al posto degli utenti OKTA.

#### Assegna gruppi e utenti nell'applicazione

- 1. Passare a Applicazioni > Applicazioni > Selezionare la nuova applicazione.
- 2. Fare clic su Assegna > Assegna a gruppi.

| VMana<br>Active                                                       | age<br>View Logs Monitor Imports                                                                     |                                                                                                    |
|-----------------------------------------------------------------------|----------------------------------------------------------------------------------------------------|----------------------------------------------------------------------------------------------------|
| (j) Once you have a working<br>General Sign On Import                 | SAML integration, submit it for Okta review to publish in the OAN. Assignments                       | Submit your app for review                                                                                                    |
| Assign  Convert assign Fi Assign to People Pt Assign to Groups Groups | Assignment Groups •                                                                                  | REPORTS<br>Current Assignments<br>Recent Unassignments                                                                                                    |
|                                                                       | 01101110<br>01101111<br>01120100<br>011011000<br>01101101<br>01101110<br>01100111<br>No groups found | SELF SERVICE<br>You need to enable self<br>service for org managed apps<br>before you can use self<br>service for this app.<br>Go to self service settings |
|                                                                       |                                                                                                    | Requests     Disabled       Approval     N/A       Edit                                                                                                    |

Applicazione > Gruppi

3. Identificate il gruppo e fate clic su Assegna (Assign) > Fatto (Done).

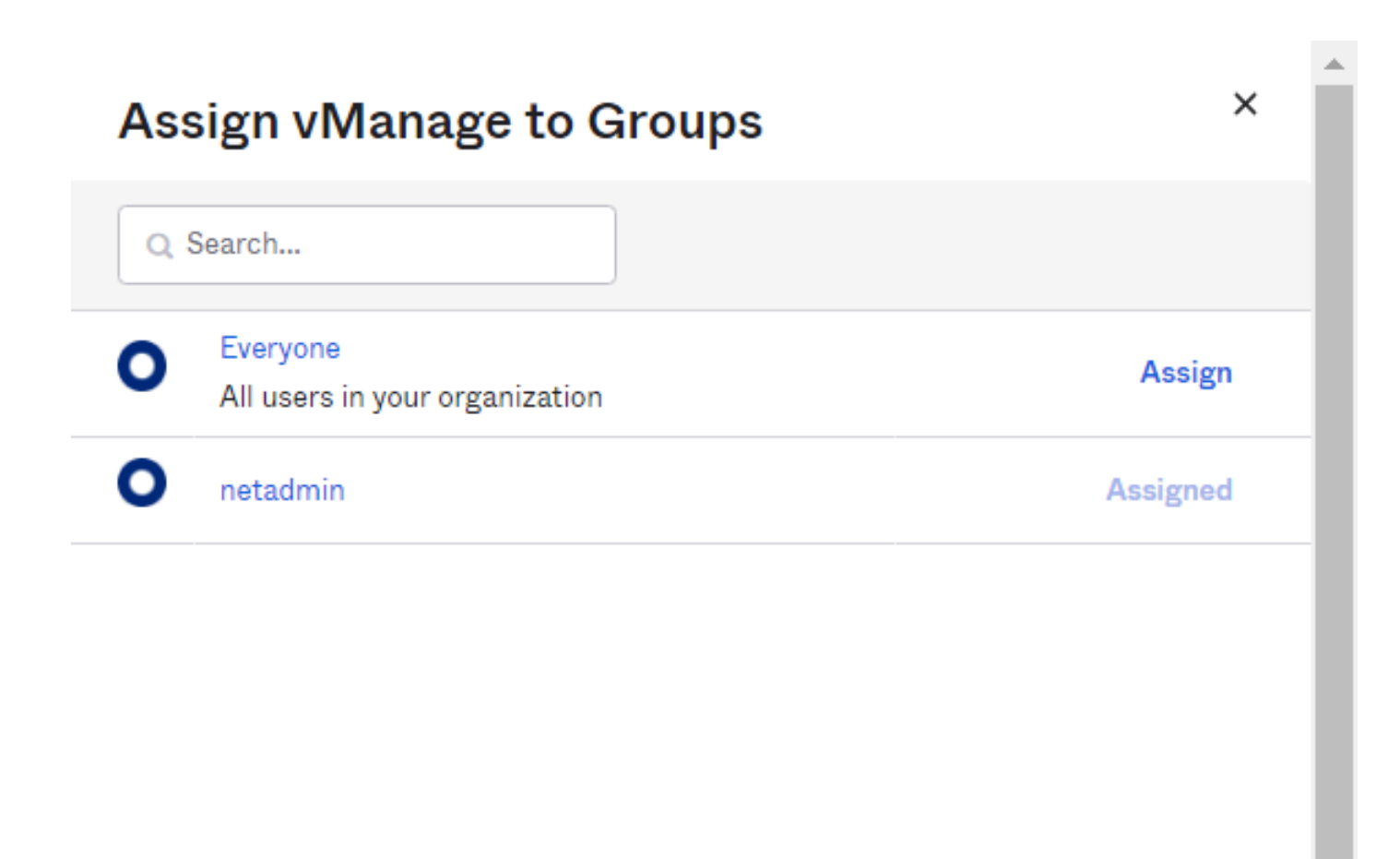

Done

Assegna gruppo e utente

4. A questo punto, Gruppo e Utenti devono essere assegnati all'applicazione.

#### Verifica

Una volta completata la configurazione, è possibile accedere a Cisco vManage tramite OKTA.

### Connecting to 🕲

Sign-in with your cisco-org-958976 account to access vManage

|                | okta     |
|----------------|----------|
|                |          |
|                | Sign In  |
| Username       |          |
| Password       |          |
|                |          |
| Remembe        | r me     |
|                | Sign In  |
| Need help sign | ning in? |

#### Informazioni su questa traduzione

Cisco ha tradotto questo documento utilizzando una combinazione di tecnologie automatiche e umane per offrire ai nostri utenti in tutto il mondo contenuti di supporto nella propria lingua. Si noti che anche la migliore traduzione automatica non sarà mai accurata come quella fornita da un traduttore professionista. Cisco Systems, Inc. non si assume alcuna responsabilità per l'accuratezza di queste traduzioni e consiglia di consultare sempre il documento originale in inglese (disponibile al link fornito).